## 安徽省西门子授权供应商---西门子电机六安市总代理

| 产品名称 | 安徽省西门子授权供应商西门子电机六安市总<br>代理                     |
|------|------------------------------------------------|
| 公司名称 | 广东湘恒智能科技有限公司                                   |
| 价格   | .00/件                                          |
| 规格参数 | 西门子PLC:西门子伺服电机<br>西门子触摸屏:西门子电缆<br>西门子变频器:西门子模块 |
| 公司地址 | 惠州大亚湾澳头石化大道中480号太东天地花园2<br>栋二单元9层01号房(仅限办公)    |
| 联系电话 | 13510737515 13185520415                        |

## 产品详情

添加西门子V90驱动的GSDML文件

1. 请点击上方菜单栏中 [GSDML管理] 按钮,添加西门子V90驱动的GSDML文件,用于组态V90驱动器

2. 点击下方 [浏览] 按钮导入GSDML文件,此文件可以通过西门子SIOS网站下载导入

3. 直接勾选文件,之后点击右下角[确认]即成功导入GSDML文件

(ps:该插图位置有错别字)

二、

配置200SmartCPU与V90组态PN通讯操作

1. 在工具状态栏下点击PROFINET,也可以在侧栏 [项目]下的 [向导] 中点击PROFINET进行配置

2. 在PROFEINET配置向导中可以看到PLC的角色有控制器和智能设备,此处选择[控制器] 功能,并配置PLC的IP地址信息为192.168.0.1,确认信息与图中一致,之后点击下一步

3. 之后来到配置V90组态的页面,可以看到PLC的IP地址及设备名称

4. 在右侧目录栏中选择V90驱动器,并将其拖到左侧控制框内

5.在控制框内设置驱动器的IP地址为198.168.0.3,否则在生成库时会报故障,之后点击下一步

Ξ、

配置PN通讯的报文信息

1. 在下一个界面中配置PN通讯的报文信息,相应的有报文1的速度控制和报文111的位置控制

2. 使用111报文,将其拖入到左侧区域后可看到起始地址与终止地址;不需要设置时间及保持,请直接点 击下一步

3. 下个界面显示的时具体设备的信息,后面常规设置中可以添加伺服V90的标准报警;相应的在此处可以 看到之前设置的IP地址,之后点击下一步

4. 下一个界面不需要设置,直接点击下一步即可

5. 下个界面可以看到配置的信息,也可以看到输入输出的地址,之后点击生成按钮

6. 下一步点击确认即可

兀

## 程序内容的编写

1. 首先在 [1-程序段注释] 位置添加一个Always On信号和SINA\_POS指令 (具体操作请见视频)

2. 分配库存储区指令 (具体操作请见视频)

3. 符号表已经提前准备好,此处直接需填写即可(具体操作请见视频)

4. 设置的地址就是之前配置组态信息的地址

5. 对每一个变量写入特定的值,之后下载到PLC中就完成了PLC侧的设置

计数器指令位于指令列表计数器选项卡的下拉菜单中,分为计数器指令,高速计数器指令和脉冲输出指 令三类,后两类指令会在后续的系列中详细说明,本期将重点介绍介绍标准计数器指令

No.1

加计数指令

首先需要明确的是计数器存在两个相关变量,当前值与计数器位。

当前值为16位有符号整数,用于存储累加的计数值。

计数器位为标志位,比较当前值和预设值后,可置位或复位该位。

加计数指令输入引脚CU从OFF转换为ON时,指令执行从当前值开始加计数。当前值大于等于预设值输 入PV时,计数器位置位。当复位输入引脚R接通或对计数器执行复位指令时,当前计数值会复位。达到 最大值32,767时,计数器停止计数。

同时需要注意,标准计数器指令的加减计数引脚均为上升沿有效,即使始终导通也只会计数一次而不会 一直累计。 No.2

减计数指令

减计数指令装载输入引脚LD接通时,计数器复位并将预设值PV写入当前值。输入引脚CD从OFF转换为O N时,指令执行从当前值开始减计数。当前值到达0 后,计数器位置位,计数器停止。

No.3

加减计数指令

加减计数指令输入引脚CU从OFF转换为ON时,指令执行从当前值开始加计数;输入引脚CD从OFF转换为ON时,指令执行从当前值开始减计数。

每次执行计数器指令时,都会将PV预设值与当前值进行比较,当前值大于等于 PV预设值时,计数器位 置位。达到最大值32,767时,输入CU的下一上升沿将使当前计数值变为最小值-32,768。达到最小值-32,76 8时,输入CD的下一上升沿将使当前计数值变为最大值32,767。

当复位输入引脚R接通或对计数器执行复位指令时,计数器复位。